## MSComm 的應用(二)

經過了近四個月的時間,本講座又重新開講了,感謝那些寫信來加油支持的站友們,我 們會更努力撰寫精彩的文章與諸位愛護我們的站友們分享。在正式進入本文之前,大家一定 很好奇筆者在這麼長的一段時間都做些什麼事?在此簡短地向大家報告一下:第一、DIO-I 控制板的組合語言核心程式已經完成,在本單元後續的文章中,我們將大篇幅地介紹這個程 式的開發過程,並公布其完整的程式碼及使用方式,讓您在應用上更加順手。第二、基於上 次舉辦的比賽諸位站友的反應信函,之所以不敢冒然參加的原因,多是因為對 RS485 的通 訊方式不熟悉,因此本單元會強調 RS485 的整合應用,以 DIO-I 控制板為主題,介紹各式軟 硬體結合的通訊模組,希望透過這樣的文章,在下一季的比賽中,能拋磚引玉讓更多對 RS485 通訊有興趣的人加入 DIY 的行列。好啦!接下來要正式進入我們的文章囉!

還記得上一篇文章中所提到的程式範例嗎?為節省篇幅,請參閱上一篇文章的程式內容。它的運作原理是這樣的:

1. 程式啟動時將 MSComm 的傳送設定先設定好,也就是 Private Sub Form\_Load ()的 部份,在這裡有一行很重要的寫法

## If (MSComm1.PortOpen = True) Then MSComm1.PortOpen = False

如果您在啟動的一開始未加上這一行程式,那麼你所寫的程式會很不穩定,常常會在一 開機的時候就當掉了,特別在你的 PC 接上很多台串列通訊設備的時候,這個現象會更明顯, 為何會如此呢?這是因為 MSComm 一啟動後便會立刻接收所有來自線上的資料,此時的鮑 率及傳輸設定都尚未完成,如果有不同傳輸設定的資料在這時候進來,那麼系統在無法判定 的情況下,就會卡在這裡動彈不得囉!因此在系統的一啟動時,要記得加上這一段程式唷。

此外,當您有需要更換不同的序列埠時,記得也要以這種方式先關閉原先已啟動的序列 埠,將設定更改完成後再重新啟動,這樣 MSComm 的設定便算大功告成了。一般來說,大 部分儀器的通訊設定都像程式範例中所提到的一樣,但是對於高速傳輸 RS485 的儀器,這 個設定就不一定適用了!不論是傳輸速率的設定,或是資料格式的設定,都要以您所要連線 的儀器來加以設定,這樣才不會發生錯誤。

2. 利用 MSComm.Output 進行資料的傳輸,也就是 Private Sub Command1\_Click ()的部份,所有您要傳送的資料,都是利用這個指令送出去的。

3. 離開程式的時候,記得把 MSComm 關掉,不然有可能會一直將資料收到您系統的暫存區裡,接收的資料過多,會導致系統的執行速度變慢,甚至會當機,所以一定要記得關掉 MSComm。

1

| 旗威科技有限公司         | 地址:高雄市三民區昌裕街 18-1 號 |
|------------------|---------------------|
| 技術專線:07-395-5152 | 技術支援傳真:07-395-5155  |

到此為止,我們已經可以透過 VB6 將一個 Byte 的資料送出去了。可是,要怎麼知道我們的資料是不是真的送出去了呢?方式有兩種:

第一種是透過數位儲存式示波器,將測棒夾在 RS485 的線上,把送出的波型產開來看。 以本程式而言,您可以看到 10 個 bits 的值(0 1000 1100 1),第一個和最後一個是 start bit 與 stop bit,中間的 8 個 bits 是由低位元至高位元傳送的,因此觀看訊號的時候必須把前後顛倒, 重新排列後為(0011 0001),也就是 31H 的意思,比較 ASCII表,31H 所代表的 ASCII 碼為 數字'1',與我們所送出的碼吻合。

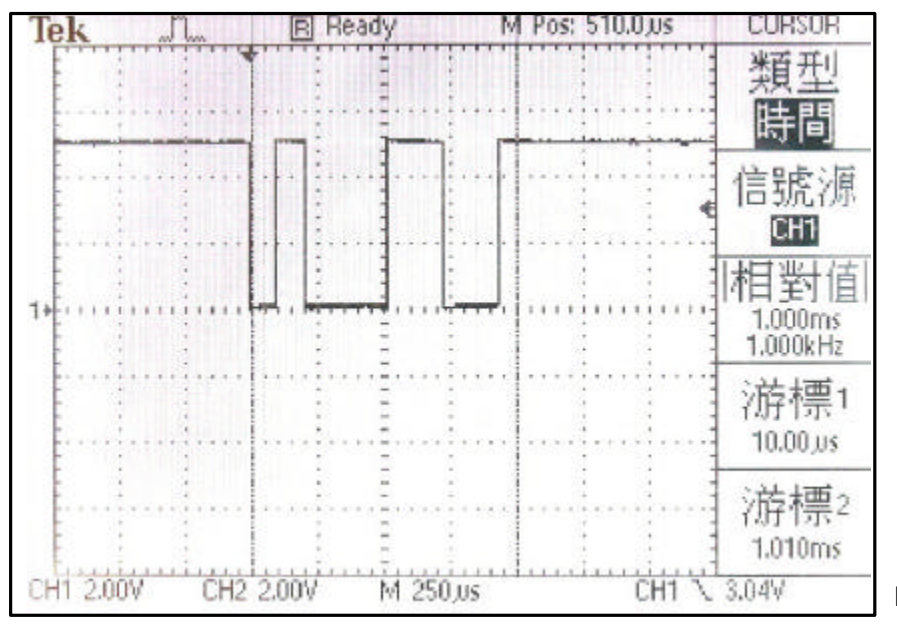

[圖 1] 圖中所示為數位儲存式示波器 截取由 RS485 串列 IC上的傳送訊號。 其傳送值為(0 1000 1100 1), 10 個 bits 的傳送時間約為 1 mS。

第二種是透過 RS485 的轉接盒,搭配接收監控程式,便可以看到送出來的訊號了!這兩種方法在前面的文章中都有提到過,有興趣的站友可以回顧一下前面的文章。不過,要如何透過 VB6 來撰寫接收程式呢?下一篇文章我們將介紹接收程式的寫法,拭目以待吧!

2